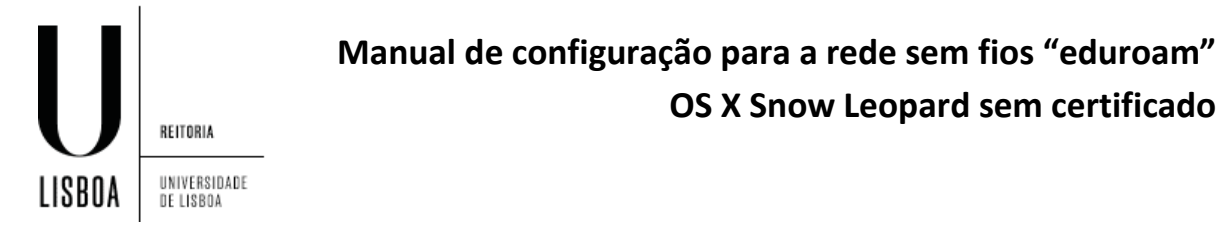

1. Selecione a opção "Open Network Preferences"

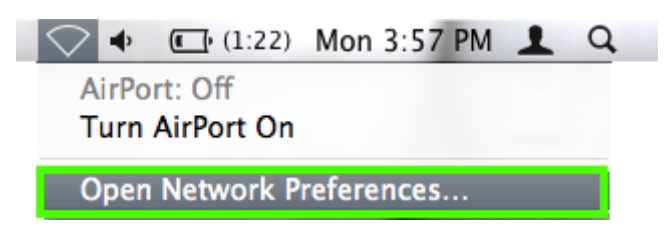

2. Clique sobre o cadeado

|                      |               | Network            |                                                                                                   | 0                                                                                                  |
|----------------------|---------------|--------------------|---------------------------------------------------------------------------------------------------|----------------------------------------------------------------------------------------------------|
|                      | Location:     | Automatic          |                                                                                                   | :                                                                                                  |
| Generation Connected | <b>~~~</b>    | Status:            | Off                                                                                               | Turn AirPort On                                                                                    |
| e AirPort<br>Off     | <b></b>       |                    | (A) D + 05                                                                                        |                                                                                                    |
|                      |               | Network Name.      | AirPort: On<br>Ask to join ne<br>Known networks w<br>If no known networks w<br>be asked before jo | w networks<br>vill be joined automatically.<br>rks are available, you will<br>ining a new network. |
|                      |               | 802.1X:            | WPA: eduroam                                                                                      | Connect                                                                                            |
| + - \$-              |               | Show AirPort statu | is in menu bar                                                                                    | Advanced ?                                                                                         |
| Click the lock to    | make changes. |                    | Assist me                                                                                         | Revert Apply                                                                                       |

3. Insira as suas credenciais do sistema e escolha a opção "OK"

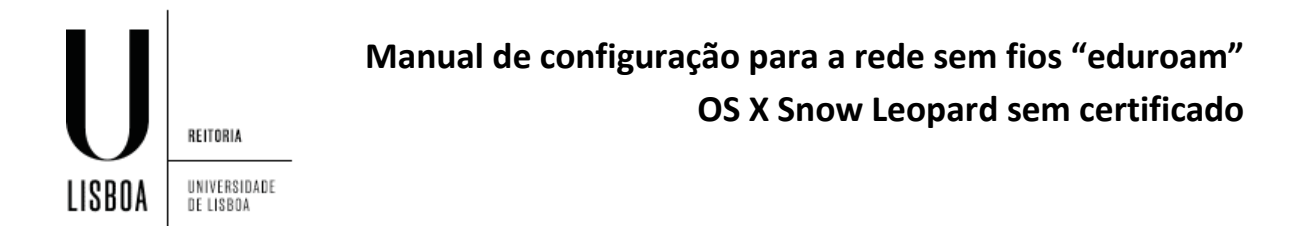

|           | Type your password to allow System<br>Preferences to make changes. |           |  |  |
|-----------|--------------------------------------------------------------------|-----------|--|--|
|           | Name:                                                              | user      |  |  |
|           | Password:                                                          | •••••     |  |  |
| ▶ Details |                                                                    |           |  |  |
| ?         |                                                                    | Cancel OK |  |  |

4. Escolha a opção "Advanced..."

| 000                    | Network                  | (                                                                           |                 |
|------------------------|--------------------------|-----------------------------------------------------------------------------|-----------------|
| Show All               | ]                        |                                                                             | ٩               |
|                        | Location: Automatic      | \$                                                                          | )               |
| Ethernet     Connected | Status:                  | off                                                                         | Turn AirPort On |
| e AirPort<br>Off       | <b>(</b>                 |                                                                             |                 |
|                        | Network Name:            | AirPort: Off                                                                | A<br>Y          |
|                        |                          | Ask to join new ne                                                          | etworks         |
|                        |                          | Known networks will be<br>If no known networks a<br>be asked before joining | a new network.  |
|                        | 802.1X:                  | WPA: eduroam                                                                | Connect         |
|                        |                          |                                                                             |                 |
|                        |                          |                                                                             |                 |
|                        |                          |                                                                             |                 |
| + - *-                 | Show AirPort state       | us in menu bar                                                              | Advanced ?      |
| Click the lock to      | prevent further changes. | Assist me                                                                   | Revert Apply    |

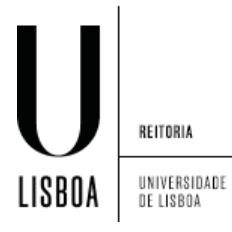

- 0 Network ◄ ► Show All Q RirPort AirPort TCP/IP DNS WINS 802.1X Proxies Ethernet Preferred Networks: Network Name Security + - 🖉 Drag networks into the order you prefer. Add AirPort Network this computer has joined Disconnect when logging out Require administrator password to: Create computer-to-computer networks Change networks Turn AirPort on or off AirPort ID: 00:26:bb:10:1b:5e ? OK (Cancel)
- 5. Selecione a opção para adicionar a uma nova rede

6. Insira as suas credenciais de acesso utilizando a configuração da imagem e selecione Add->OK->Apply

|        |                           | Manual de configuração para a rede sem fios "eduroam" |
|--------|---------------------------|-------------------------------------------------------|
| U      | REITORIA                  |                                                       |
| LISBOA | UNIVERSIDADE<br>De lisboa |                                                       |

| 000      |                                                                        | Network                                                                                                    |                     |    |
|----------|------------------------------------------------------------------------|----------------------------------------------------------------------------------------------------|---------------------|----|
| Show All |                                                                        |                                                                                                    | ٩                   |    |
| AirPort  | Enter the name<br>Enter the name<br>enter the passw<br>Networks to see | ne of the network.<br>of the network you want to add,<br>ord if necessary. You can also cli<br>a list of available networks. | and then<br>ck Show | 2. |
|          | Security:                                                              | WPA2 Enterprise                                                                                                    |                     |    |
|          | User Name:                                                             | username@campus.ul.pt                                                                                                    |                     |    |
|          | Password:                                                              | •••••                                                                                                    |                     |    |
|          | 802.1X:                                                                | WPA: eduroam                                                                                                    | •                   |    |
|          | Show Networks Change networks Turn AirPort on or AirPort ID: 00:26:bb: | Cancel (<br>off<br>10:1b:5e                                                                                                  | Add                 |    |
|          |                                                                        |                                                                                                    |                     |    |
| ?        | to prevent further changes                                             | Chalama                                                                                                    | Cancel C            | ж  |

7. Selecione a opção "Turn AirPort On"

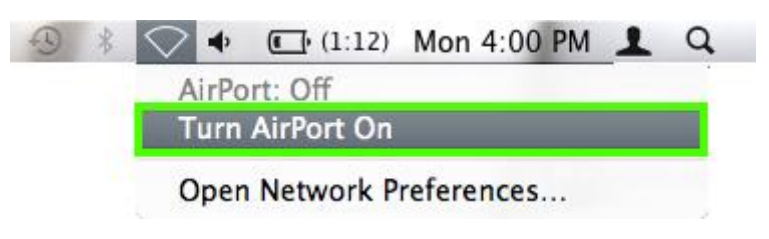